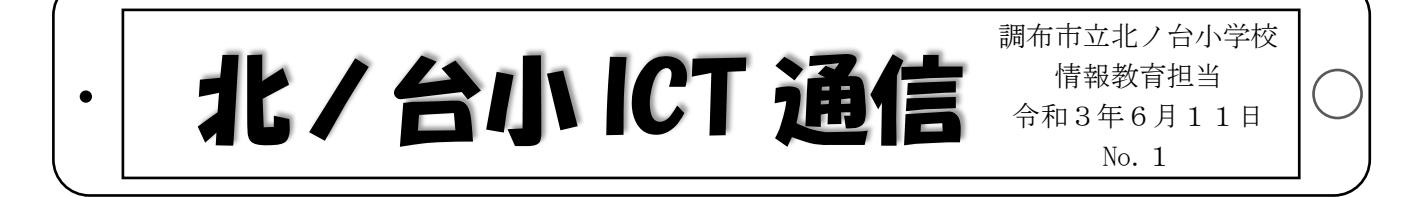

## 今月のデータ通信量を確認する方法

学校の iPad は、インターネット(検索、ミライシード、クラスルームなど)を使うときに、LTE という通信方法を使っています。これには、1か月に 5GB までという LTE データ通信量の制限があります。 使い過ぎてデータ通信量オーバーになり、学校で学習するときに「すごく遅いなあ」とならないために、 月に1~2回程度、データ通信量の確認をしてみてください。

## データ通信量を確認する方法

(1)これまでに、どれだけ LTE データ通信を使ったかを確認する。(1~③)

(2) ひと月のデータ使用量を表示させるために、月の初めにデータ通信量をリセットする。(④)

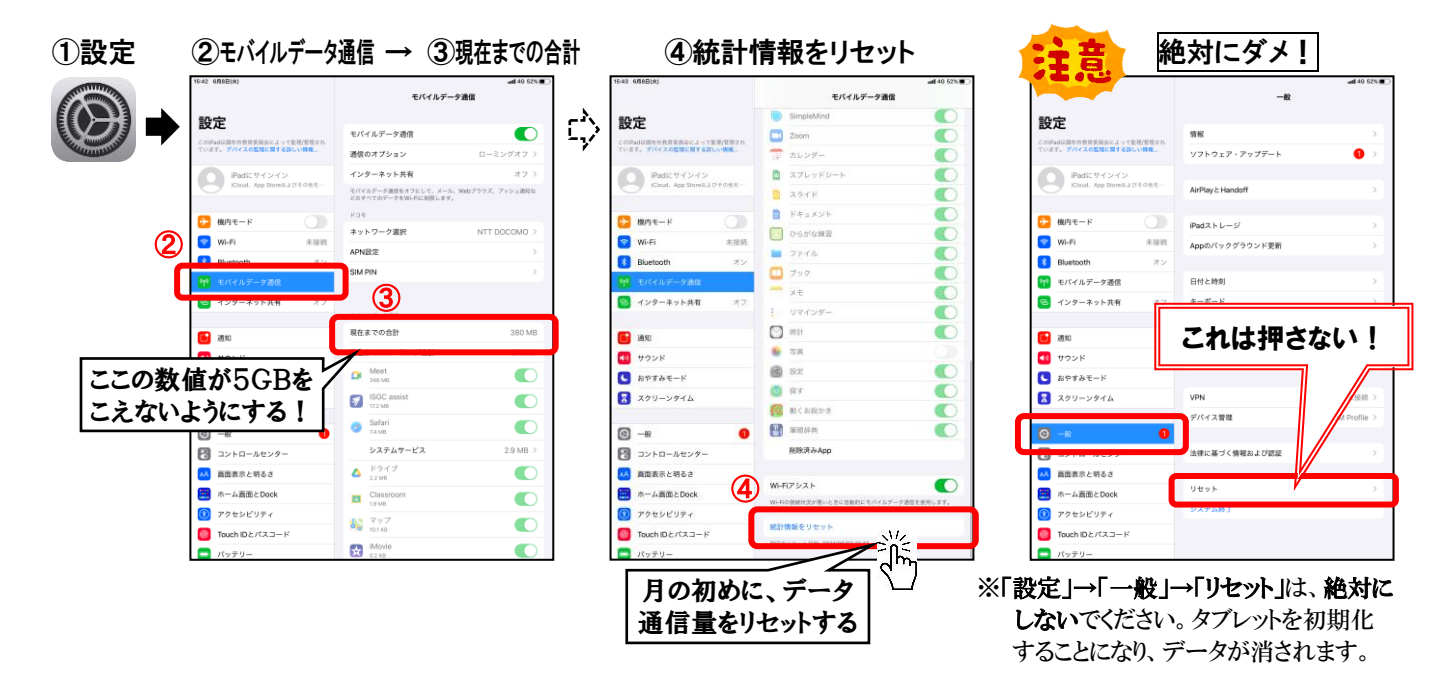

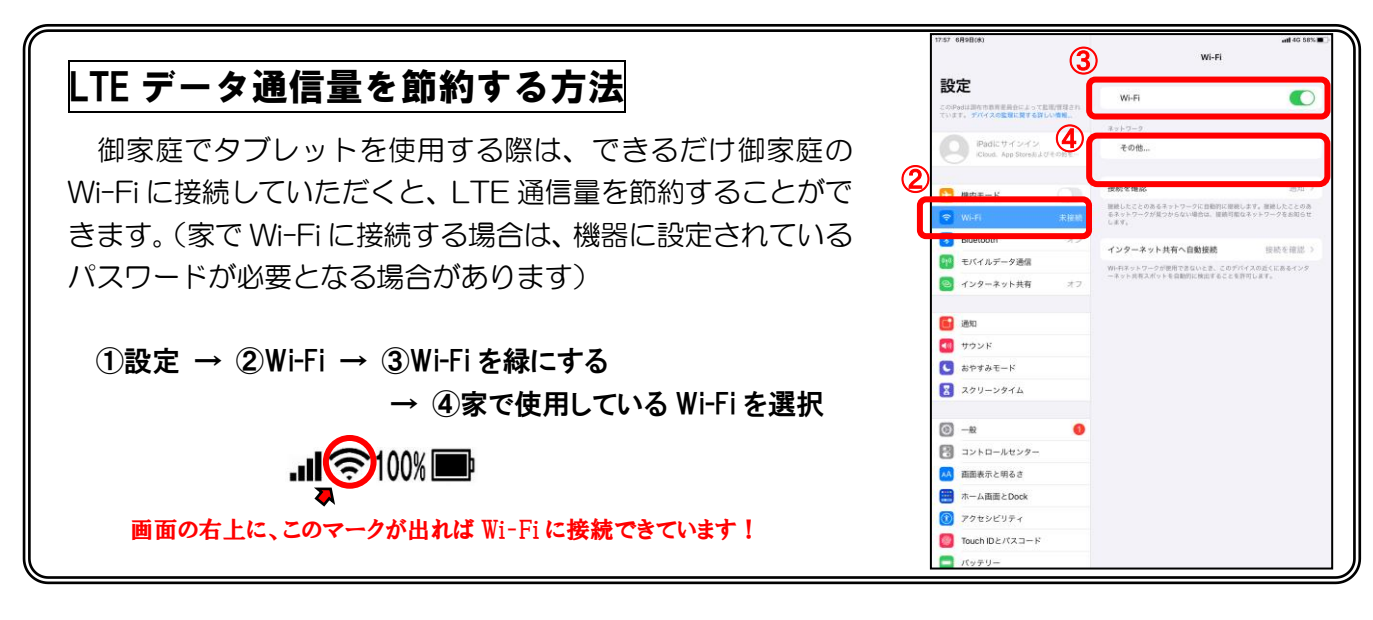